# CUCM 用にタッチレス VM をインストールする

# 内容

```
概要
<u>前提条件</u>
<u>要件</u>
<u>使用するコンポーネント</u>
<u>設定</u>
<u>パブリッシャの場合</u>
<u>VMの導入</u>
<u>確認</u>
<u>トラブルシュート</u>
<u>この機能で導入されたCLIコマンド</u>
<u>利点</u>
```

## 概要

このドキュメントでは、Cisco Unified Communications Manager(CUCM)10.5.2以降のリリースで 導入されているタッチレス仮想マシン(VM)のインストール機能について説明します。

# 前提条件

## 要件

このドキュメントに特有の要件はありません。

## 使用するコンポーネント

このドキュメントの情報は、次のソフトウェアとハードウェアのバージョンに基づいています。

- CUCM/Cisco Unity Connection(CUC)/Instant Messaging & Presence(IM&P)バージョン 10.5.2以降のブータブルイメージ
- UC 10.5.2用のOpen Virtualization Archive(OVA)。

• Answer File Generator(AFG)ツールの出力で作成された仮想フロッピーイメージ。 AFGツールを使用して仮想フロッピーイメージを作成する手順は、次のリンクに記載されていま す。このWebサイトでは、Windows、Mac OS X、Linuxなどの複数のクライアントプラットフォ ームの手順について説明します。

このドキュメントの情報は、特定のラボ環境にあるデバイスに基づいて作成されました。このド キュメントで使用するすべてのデバイスは、初期(デフォルト)設定の状態から起動しています 。対象のネットワークが実稼働中である場合には、どのようなコマンドについても、その潜在的 な影響について確実に理解しておく必要があります。

# 設定

AFGツールを使用して、フロッピーイメージファイルを生成します。このフロッピーイメージに は、CUCMパブリッシャ用のplatformConfig.xmlファイルとclusterConfig.xmlファイルが含まれて 、CUCMサブスクライバ、IMPパブリッシャ、およびIMPサブスクライバを含む他のすべてのノー ド用のplatformConfig.xmlファイルのみが含されます。

インストールは、VMノードをフロッピーイメージとブート可能なISOがマウントされた状態で起 動することから始まります。タッチレスVMのインストール手順を使用すると、スタンドアロンノ ードのインストール中またはクラスタのインストール中に手動による介入は必要ありません。

この機能を使用すると、クラスタ全体のインストールを同時に開始できます。サブスクライバは 、パブリッシャのインストールが進行中の場合にパブリッシャがオンラインになるまで待つ必要 があります。パブリッシャのインストールが完了すると、待機中のサブスクライバがサーバテー ブルに追加されます。サブスクライバをパブリッシャに追加すると、サブスクライバはインスト ールを続行できます。

クラスタマネージャ(clm)とアップスタートサービスの一括調整により、パブリッシャとサブスク ライバ間でこの情報の交換が可能になります。この簡素化されたクラスタのインストールは、 AFGツールを使用して生成された事前定義のクラスタ構成で実現できます。この場合、パブリッ シャはclusterConfig.xmlファイルからサブスクライバノードに関する完全な情報を取得します。 パブリッシャが正常にインストールされた後、この情報を使用してノードをプロセッサノード/ア プリケーションテーブルに追加します。

続行する前に、新しい機能が追加されていることを確認してください。これはダイナミッククラ スタ設定です。

- 1. 新しいサブスクライバノードは、オンラインになるとパブリッシャのサーバテーブルに自動 的に追加され、パブリッシャで認証を試みます。そのためには、まずdynamic-clusterconfigurationを有効にする必要があります。
- 2. これは、AFGツールまたはコマンドラインインターフェイス(CLI)を使用して有効にできます。
- このフレームワークでは、パブリッシャのサーバページでサブスクライバの詳細を手動で追加する必要はありません。

この機能の一部として、AFGツールからplatformConfig.xmlファイルと**clusterConfig.xmlフ**ァイル を生成で**きる必要**があります。また、使用する動的クラスタ構成タイマー値を指定し、事前に構 築されたclusterConfig.xmlファイルを提供できる必要があります。dynamic-clusterconfigurationを使用する場合、dynamic-cluster-configurationのタイムアウト値の詳細を追加でき

ダイナミッククラスタ**構成タイマーの値**は、パブリッシャのplatformconfig.xmlファイルにありま す。

<PostInstallAutoRegister>

<ParamNameText>

る必要があります。

Number of Seconds to Enable Auto Register Post-Install on Pub

</ParamNameText>

<ParamDefaultValue>0</ParamDefaultValue>

<ParamValue>1000</ParamValue>

ファイルが作成されるとすぐに、ファイルが作成されたことを示すupstartイベントが送信されま す。イベントを受信すると、アップスタートイベントをリッスンしているアップスタートサービ スは、このタイマーを使用してクラスタマネージャを設定します。

たとえば、タイマーが10時間に設定されている場合、CUCMサブサブスクライバノードは、タイ ムパブリッシャがオンラインになるまで、CUCMパブリッシャのプロセスノードに追加されます 。サブスクライバノードは、set network cluster subscriber dynamic-cluster-configuration <number of hours>コマンドを使用して、後で追加できます。

値は次のとおりです。

<時間数> - 1から24までの値です

デフォルト:dynamic-cluster-configuration値を24時間に設定します。

有効にすると、show network clusterコマンドの出力は次のようになります。

### admin: show network cluster

10.106.61.120 CUCMPUB Publisher callmanager DBPub authenticated 10.106.61.121 CUCMSUB Subscriber callmanager DBSub authenticated using TCP since Fri Nov 28 17:59:21 2014 10.106.61.122 CUCMSUB1 Subscriber callmanager DBSub authenticated using TCP since Fri Nov 28 18:06:41 2014

Server Table (processnode) Entries \_\_\_\_\_ CUCMPUB 10.106.61.121 10.106.61.122 Dynamic Cluster Configuration is enabled for 23 Hours 59 Minutes.

注: clusterconfig.xmlファイルとplatformconfig.xmlファイルを使用すると、ノードがCUCM Pubに自動登録され、上記で説明したタイマーは無関係になります。このタイマーは、パブ リッシャサーバのplatformconfig.xmlファイルを使用している場合にのみ便利です。この場 合、CUCM Pubはクラスタ内の他のすべてのノードを認識しません。

このシナリオでは、両方の方法を使用して3ノードクラスタ(パブリッシャCUCMPUBおよび2サ ブスクライバCUCMSUBとCUCMSUB1)を構築します。

2つのCUCMサブスクライバのうち、**clusterconfig**.xmlファイルを介してCUCMSUBをインストー ルし、自動登録プロセスを使用してCUCMSUB1をインストールします。

3つのファイルが作成されます。

- 1. プライマリノードCUCMPUBのPlatformconfig.xmlファイル 2. セカンダリノードCUCMSUBのPlatformconfig.xmlファイル
- Clusterconfig.xmlファイルには、クラスタ全体の詳細が含まれています。 platformconfig.xmlと同様に、クラスタ内のすべてのデバイスのホスト名、IPアドレス、ドメ イン、ロール、および使用状況情報のリストが含まれます。

このシナリオでは、自動登録を介してインストールするCUCMSUB1を使用している場合は、上 記と同様の別のAFGファイルを生成し、CUCMSUB1の新しいplatformconfig.xmlファイルと共に 、パブリッシャ用のplatformconfig.xmlがです。

以下の図に、出力例を示します。

<u>File Edit View History Bookmarks Tools Help</u>

www.cisco.com/web/cuc\_afg/index.html

# Communications Answer File Generator

Download Instructions

Use the following steps to download an answer file:

- 1. Click on the Download File button. The answer file window will appear.
- Select the Source option or the Page Source option from the View menu. A new window will appear. Note, press the Alt key if the menubar is not immediately visible.
- Copy and paste the XML contents of the source window into a text editor. Remeber to save each answer file in a different directory and always with the filename platformConfig.xml.
- Once saved, close the source and answer file windows using the Exit option or Close option from the File menu.

| CUCMPUB (Primary Node)   |               |
|--------------------------|---------------|
|                          | Download File |
| CUCMSUB (Secondary Node) | Download File |
| Cluster Config File      | Download File |

Close Window

パブリッシャからclusterconfig.xmlファイルと、すべてのサーバからplatformconfig.xmlファイルを 入手したら、同じフロッピーイメージを作成します。

# パブリッシャの場合

**dynamic cluster config**オプションを使用する場合は、パブリッシャのclusterconfig.xmlファイルと platformconfig.xmlファイルの両方を組み合わせてフロッピーイメージを作成する必要があります 。両方のファイルを組み合わせることはパブリッシャにのみ必要で、他のサーバには必要ありま せん。サブスクライバの場合は、それぞれのplatformconfig.xmlファイルのみを使用できます。

## VMの導入

フロッピーイメージを作成したら、CD(.isoブータブルイメージ)とフロッピードライブ(前に 作成した.flpイメージ)をマウントします。

次の図は、CDのマウント方法を示しています。

| 🚱 CUCMPUB - Virtual Machine Prop                                                                                       | perties                                                                                                    |                                                                                                    |
|----------------------------------------------------------------------------------------------------|----------------------------------------------------------------------------------------------------|----------------------------------------------------------------------------------------------------|
| Hardware Options Resources                                                                                             |                                                                                                    | Virtual Machine Version: 8                                                                                                    |
| Show All Devices Hardware Memory CPUs                                                                                  | Add Remove                                                                                                    | Device Status Connected Connect at power on Device Type Concise Device                                                                                                    |
| Video card<br>VMCI device<br>SCSI controller 0<br>Hard disk 1<br>CD/DVD drive 1<br>Network adapter 1<br>Eloppy drive 1 | Video card<br>Restricted<br>LSI Logic Parallel<br>Virtual Disk<br>[datastore1] Bootable<br>VM Network<br>[datastore1] compubl (n | Note: To connect this device, you must power on the virtual machine and then click the Connect CD/DVD button in the toolbar.      Host Device                                                                                                    |
|                                                                                                    | [accreation] comparishing                                                                                                    | <ul> <li>Datastore ISO File         <ul> <li>[datastore1] Bootable_UCSInstall_UK</li> <li>Browse</li> </ul> </li> <li>Mode         <ul> <li>Passthrough IDE (recommended)</li> <li>Emulate IDE</li> </ul> </li> <li>Virtual Device Node         <ul> <li>IDE (1:0) CD/DVD drive 1</li> </ul> </li> </ul> |
| Help                                                                                                    |                                                                                                    | OK Cancel                                                                                                    |

## 次の図は、フロッピードライブをマウントする方法を示しています。

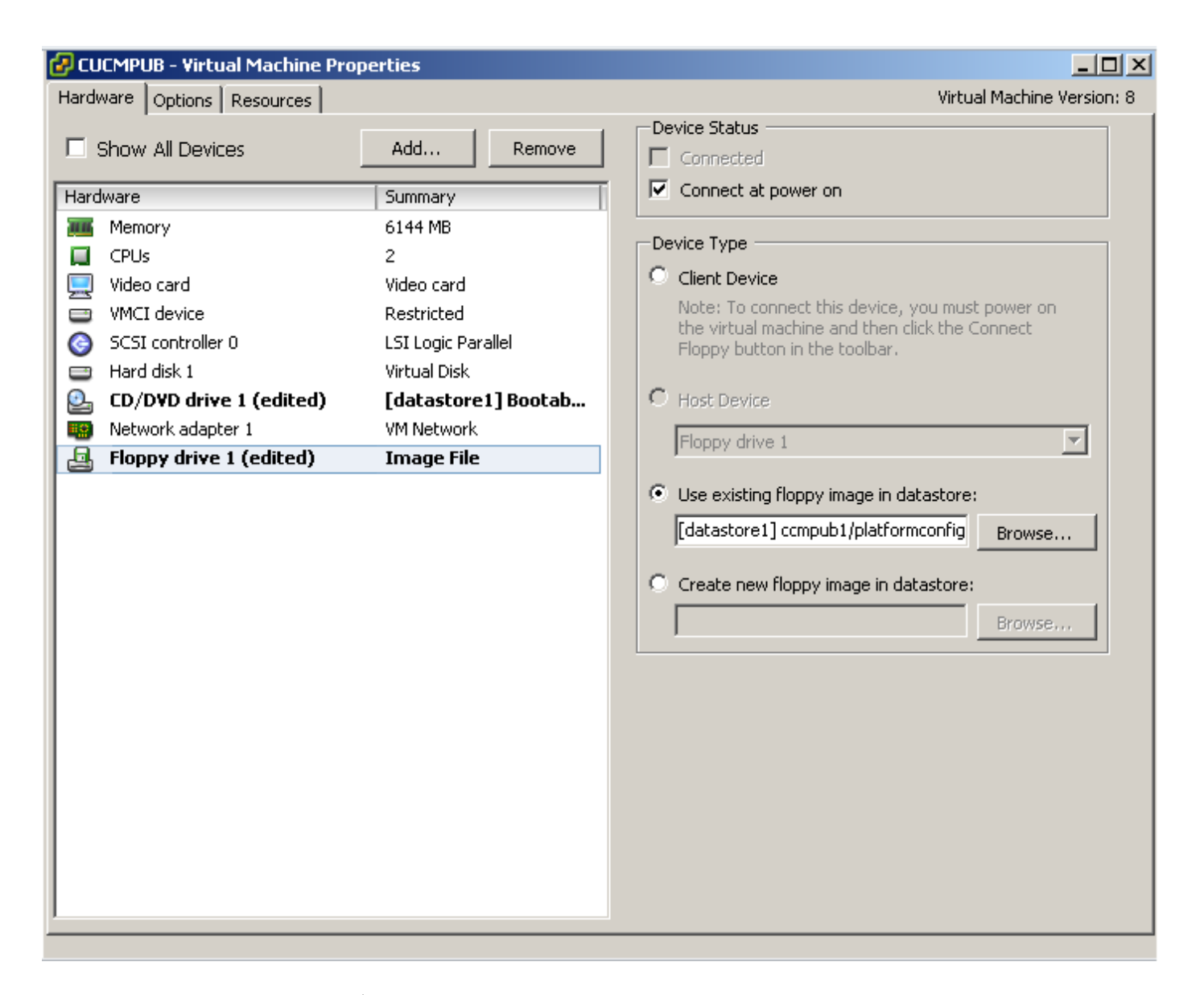

VMマシンがCD-ROMからブートするように設定されていることを確認する必要があります。そ うでない場合は、BIOS設定を変更して同じことを許可できます。VMの電源をオンにしてくださ い。この段階から、手動による介入は必要なく、すべてのサーバをインストールする必要があり ます。このシナリオでは、動的自動設定を無効にしているため、タイマーを手動で設定する必要 があります。これは後で示します。

VMの電源がオンになると、プレブート段階のプロセスが開始され、メディアのテストまたは続行 を求められます。

次の図は、メディアテストウィンドウを示しています。

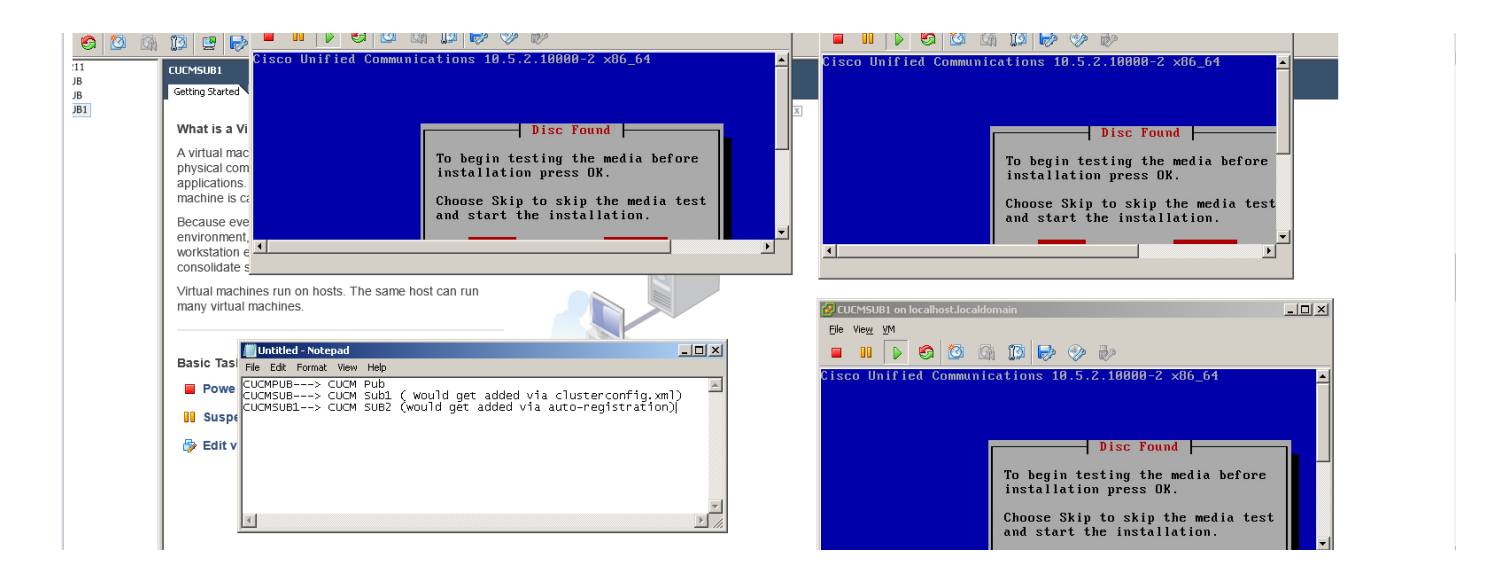

CUCMサーバは、この起動前フェーズでclusterconfig.xmlファイルとplatformconfig.xmlファイルを 検索します。

# 確認

ここでは、設定が正常に機能しているかどうかを確認します。

CUCMPUBのインストールログから、ファイルが見つかったかどうかを確認できます。この例で は、

platformconfig.xmlファイル

11/28/2014 08:05:28 anaconda|Looking for platformConfig.xml...|<LVL::Info>
11/28/2014 08:05:28 anaconda|Find a platformConfig.xml file|<LVL::Info>
11/28/2014 08:05:28 anaconda|Check on /dev/fd0|<LVL::Debug>
11/28/2014 08:05:28 anaconda|Looking for platformConfig.xml on device /dev/fd0|<LVL::Info>
11/28/2014 08:05:28 anaconda

|Found platformConfig.xml on device /dev/fd0|<LVL::Info> clusterconfig.xml ファイル

```
11/28/2014 08:05:28 anaconda|Copying /mnt/floppy/platformConfig.xml to
/tmp/platformConfig.xml|<LVL::Debug>
11/28/2014 08:05:28 anaconda|Looking for clusterConfig.xml...|<LVL::Info>
11/28/2014 08:05:28 anaconda|Find a clusterConfig.xml file|<LVL::Info>
11/28/2014 08:05:28 anaconda|Check on /dev/fd0|<LVL::Debug>
11/28/2014 08:05:28 anaconda|Looking for clusterConfig.xml on device /dev/fd0|<LVL::Info>
11/28/2014 08:05:28 anaconda|Looking for clusterConfig.xml on device /dev/fd0|<LVL::Info>
```

Found clusterConfig.xml on device /dev/fd0 | <LVL::Info>

11/28/2014 08:05:28 anaconda|Copying /mnt/floppy/clusterConfig.xml to /tmp/clusterConfig.xml|<LVL::Debug> 他の2つのサブスクライバのログにも同様のメッセージが表示されます。

プリブートフェーズが終了すると、2台のサーバがポストブートフェーズで起動します。

## 次の図は、ブート後のフェーズを示しています。

| Eile View VM                                                                    | ULMISUB on localnosc.localdomain                               | - 121 - |
|---------------------------------------------------------------------------------|----------------------------------------------------------------|---------|
|                                                                                 | Eile Vie <u>w</u> <u>V</u> M                                   |         |
|                                                                                 |                                                                |         |
| 🚱 🔯 🕼 3. Restart your X session                                                 |                                                                |         |
| 5. hostait goal A session.                                                      | Starting udev:                                                 | ПK –    |
|                                                                                 | Loading default keumap (us): Loading /lib/kbd/keumaps/i386/gwe | rtu     |
|                                                                                 |                                                                | OK      |
|                                                                                 | Setting hostname localhost.localdomain: [                      | OK      |
|                                                                                 | Starting disk encryption:                                      |         |
| Hardware Setup Complete                                                         |                                                                | OK      |
| ip6tables: Applying firewall rules: Using intrapositioned negation (`option !   | Starting disk encryption:                                      |         |
| this) is deprecated in favor of extrapositioned (`!option this`).               |                                                                | OK      |
|                                                                                 | Checking filesystems                                           |         |
| iptables: Applying firewall rules: Using intrapositioned negation (`option ! 1  | /: clean, 37751/1289280 files, 518392/5157120 blocks           |         |
| his') is deprecated in favor of extrapositioned ('!option this').               | /common: clean, 1059/4489216 files, 1106160/17943296 blocks    |         |
|                                                                                 | /grub: clean, 28/65536 files, 18787/262144 blocks              |         |
| Starting arpmond: [ OK ]                                                        | J I                                                            | OK -    |
| Bringing up loopback interface: [ OK ]                                          | Remounting root filesystem in read-write mode: [               | OK      |
| Starting ipprefsd: [ OK ]                                                       | Mounting local filesystems: [                                  | OK      |
| Starting mbslogpd: [ OK ]                                                       | Starting disk encryption using the RNG:                        |         |
| Starting portreserve: [ OK ]                                                    |                                                                | UK      |
| Starting system logger: [ OK ]                                                  | could not name neguined tile /etc/secunitu/console nerms //*   | •       |
| 4                                                                               |                                                                |         |
|                                                                                 |                                                                |         |
|                                                                                 | 🕑 CUCMSUB1 on localhost.localdomain                            | ×       |
| 📕 Untitled - Notepad                                                            | File View VM                                                   |         |
| File Edit Format View Help                                                      |                                                                |         |
|                                                                                 |                                                                |         |
| CUCMSUB> CUCM sub1 ( Would get added via clusterconfig.xml)                     | Cisco Unified Communications Manager 10 5 2 10000-2            |         |
| CUCMSUB1> CUCM SUB2 (would get added via auto-registration)                     | orboo ontritok commentek erene inkinger tereferteteese a       |         |
| Probat phase is over and 2 of the servers are starting with the POST best phase |                                                                |         |
| rebot phase is over, and 2 of the servers are starting with the Post-boot phase | Component Install                                              | 1       |
|                                                                                 |                                                                |         |
|                                                                                 |                                                                |         |
|                                                                                 | Installing platform component                                  |         |
|                                                                                 |                                                                |         |

CUCM Publisherがインストールされていないため、パブリッシャのプロセスノードテーブルにエントリが見つからなかったため、サブスクライバのインストールは現時点で停止します。この警告は、タッチレスインストールの場合は正常であり、パブリッシャがインストールしている間は正常であることを示す内容に従って変更されています。アクションは実行しないでください。次の図に示すように、インストールが自動的に再開されます。

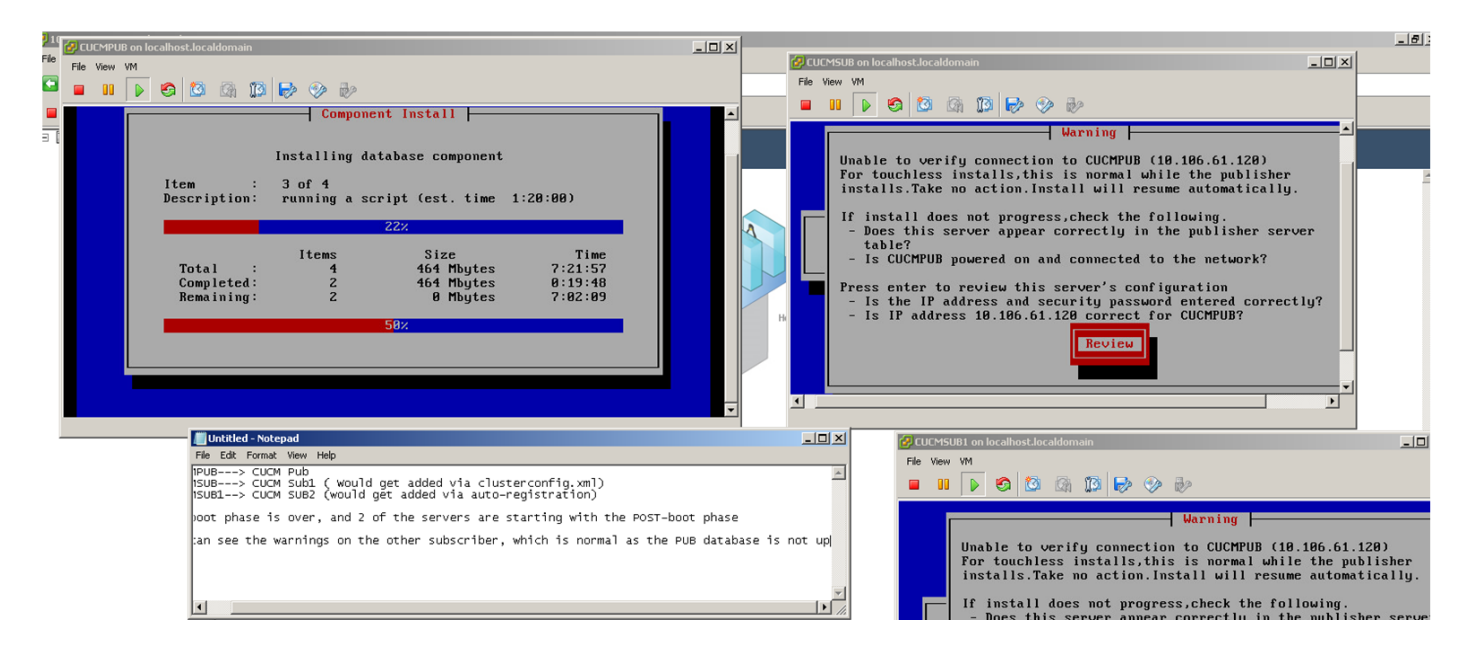

CUCM Publisherがインストールされると、インストールが完了したことを通知するupstartイベントが送信されます。Processnodeファイルが作成され、パブリッシャ上のclusterconfig.xmlファイルが検索され、その時点でclusterconfig.xmlファイルに存在するノードが表示されます。この場合、さらに1つのノードが見つかり、そのノードがデータベースに追加されます。サーバCUCMSUB1の場合、自動登録プロセスに使用し、その詳細がパブリッシャのclusterconfig.xmlファイルに存在しないことに注意してください。

インストールログのイベントが表示されます。

Nov 28 16:44:37 CUCMPUB local7 6 Cisco: Database Layer Monitor: DBNotify SDI Initialization successful

Nov 28 16:44:37 CUCMPUB user 6 ilog\_impl: emitted platform-event (--no-wait

#### platform-system-processnode-created

)

CUCM Publisherがノードをデータベースに追加すると、clusterconfig.xmlファイルにicl\_stateという新しいセクションが作成され、状態が完了としてマークされます。これは、CUCMパブリッシャがインストール全体の間にclusterconfig.xmlファイルを数回確認する必要があるため、必要です。状態が完了としてマークされている場合、インストールが完了したノードを認識します。

一方、CUCMSUBのクラスタマネージャは、完全にはオンラインではありませんが、引き続き CUCMパブリッシャのポーリングを試みます。パブリッシャがまだインストールされていないた め、ClusterManagerのログに次のようなエラーが表示されます。

09:48:53.054 |tcp connection closed to

#### 10.106.61.120

, back to initiator state 09:48:53.054 |exec'ing: sudo /root/.security/ipsec/disable\_ipsec.sh --desthostName=CUCMPUB -op=delete 09:48:53.509 |Timeout or error() 115 - Operation now in progress, port 8500

09:48:53.509

#### tcp recv error: Connection refused.

09:49:15.773 |tcp connection closed to

#### 10.106.61.120

, back to initiator state 09:49:15.773 |exec'ing: sudo /root/.security/ipsec/disable\_ipsec.sh --desthostName=CUCMPUB -op=delete 09:49:16.223 |Timeout or error() 115 - Operation now in progress, port 8500

09:49:16.223

#### tcp recv error: Connection refused

パブリッシャのインストールが完了し、**processnodeファイ**ルが作成されると、その **clusterconfig.xmlファイルが参照さ**れ、他のノード(CUCMSUB)が追加されます。 ノードがデータ ベースに追加されると、すぐにupstartイベントがCUCMPUBおよびCUCMSUBに送信されます。

CUCMSUBのクラスタマネージャは、CUCMPUBからポリシーが挿入された状態を受信します。 アップスタートイベントは、ホスト名がCUCMPUBで、ポリシーが挿入された状態で送信されま す。CUCMSUBは、他のサーバとメッシュトポロジを作成しようとすると、他のすべてのサーバ からupstartイベントを受信しますが、パブリッシャがオンラインのときにインストールを再開す るCUCMPUBのホスト名を使用してupstartイベントを受信することに関心を持ちます。アップス タートサービスは、アップスタートイベントを受信すると、インストールウィザードにキルシグ ナルを送信します。これにより、platformconfig.xmlファイルの再検証が試行され、CUCMPUBに よる接続検証が開始されます。パブリッシャが使用可能になると、検証が成功し、インストール が続行されます。 CUCMSUB1のインストールでは、ダイナミッククラスタ設定値を他の値に変更して、サーバが パブリッシャのプロセッサノードに追加されるようにする必要があります。この例では、同じこ とを1時間に変更しました。

set network cluster subscriber dynamic-cluster-configuration  $1 \exists \forall \forall k$ 

上記のコマンドが適用されると、CUCMPUBはCUCMSUB1からのノードレジスタ要求を受け入 れます。上記のコマンドが設定されていない場合、CUCMSUB1がパブリッシャに接続しようと すると、パブリッシャはauto-regタイマーを検索し、値が0の場合はclusterconfig.xmlとプロセス ノードテーブルにノードに追加追加追加されません。

CUCMSUB1がCUCMPUBに接続すると、CUCMSUB1(10.106.61.122)からのソケット接続を受け入れ、サブスクライバデータをclusterconfig.xmlファイルに追加します。

パブリッシャのclusterManagerログから、このイベントはsaveClusterSubscriberNodeDataとして 出力されます。

16:56:19.455

accepted client IP(10.106.61.122), socket(10):

16:56:24.489

#### saveClusterSubscriberNodeData api, hostname=CUCMSUB1

, peerdat=icl\_master=no icl\_clustered=yes icl\_deployment=callmanager icl\_active\_version=10.5.2.10000-2 icl\_inactive\_version=0.0.0.0000-0000 icl\_active\_unrest=false icl\_inactive\_unrest=false icl\_disk\_size=110 icl\_mtu\_changed=no icl\_mtu\_size= icl\_app\_uid=administrator icl\_app\_pw= icl\_db\_master=no icl\_state=Installing icl\_ip\_address=10.106.61.122 icl\_fqdn=CUCMSUB1 icl\_domain= icl\_pub\_enc\_dkey= その結果、パブリッシャのclusterconfig.xmlファイルが変更し、このイベントが表示されます。

CUCMPUB user 6 ilog\_impl: Received request for platform-event (platform-event-clusterconfigchanged)

サーバのインストールは続行されます。

CUCMSUBとCUCMSUB1をインストールすると、両方のノードから**platform-system**clusternode-install-completedというイベントが表示されます。このイベントは、クラスタ内のす べてのノードに送信されます。

STATE=readyはインストールが完了したことを示し、完了していない場合はインストール**状態に** なります。

このメッセージはCUCMPUB syslogに表示され、CUCMSUBおよびCUCMSUB1のインストール が完了したことを示します。

Line 13154: Nov 28 17:59:17 CUCMPUB user 6 ilog\_impl: emitted platform-event(--

no-wait platform-system-clusternode-install-completed HOSTNAME=CUCMSUB STATE=ready

)

)

Line 14514: Nov 28 18:06:36 CUCMPUB user 6 ilog\_impl: emitted platform-event(--

no-wait platform-system-clusternode-install-completed

HOSTNAME=CUCMSUB1 STATE=ready

トラブルシュート

現在、この設定に関する特定のトラブルシューティング情報はありません。

# この機能で導入されたCLIコマンド

1. set network cluster subscriber details <server type> <hostname> <ip> <domain name>

このコマンドは、サブスクライバをprocessnode/appサーバテーブルに追加します。

構文:

| パラメータ  | 説明                    |
|--------|-----------------------|
| サーバタイプ | 値はCUCM、IMP、またはCUC(必須) |
|        | 追加されたホスト名のIPアドレス      |
| ір     | (IMPパブリッシャとCUCでは必須、他  |
|        | のノードではオプション)          |
|        | IMPパブリッシャのドメイン名(IMPパ  |
| ドメイン名  | ブリッシャの場合は必須。他のノードの    |
|        | 場合は不要)                |

admin:set network cluster subscriber details CUCM CuCM-101 10.77.30.101

Added "CUCM CuCM-101" to publisher.

Successful

### 2.unset network cluster subscriber details

このコマンドは、サブスクライバをGUIから削除できることを示すメッセージを表示します。 CLIでは設定解除操作は許可されていません。この操作は、Webページからのみ実行できます。

```
admin:unset network cluster subscriber details
Please use the Cisco Unified Communications Manager Administration on the first node.
Navigate to System > Server and click "Find".
Unable to del: NULL
Executed command unsuccessfully
```

## を選択します。set network cluster subscriber dynamic-cluster-config

Set network cluster subscriber dynamic-cluster-configuration { <default> | <時間数>

このコマンドは、パブリッシャでdynamic-cluster-configを有効にします。

シンタックスの説明

パラメータ default chにより、dynamiccluster-configが24時間有効に なります くいいえ。時間> 1 ~ 24時間の値 admin:set network cluster subscriber dynamic-cluster-configuration 1 dynamic-cluster-configuration has been successfully set to 1 Hours. admin:show net admin:show net

## 4.show network cluster

このコマンドは、パブリッシャが有効な場合に、パブリッシャの最新のdynamic-clusterconfiguration値を表示します。

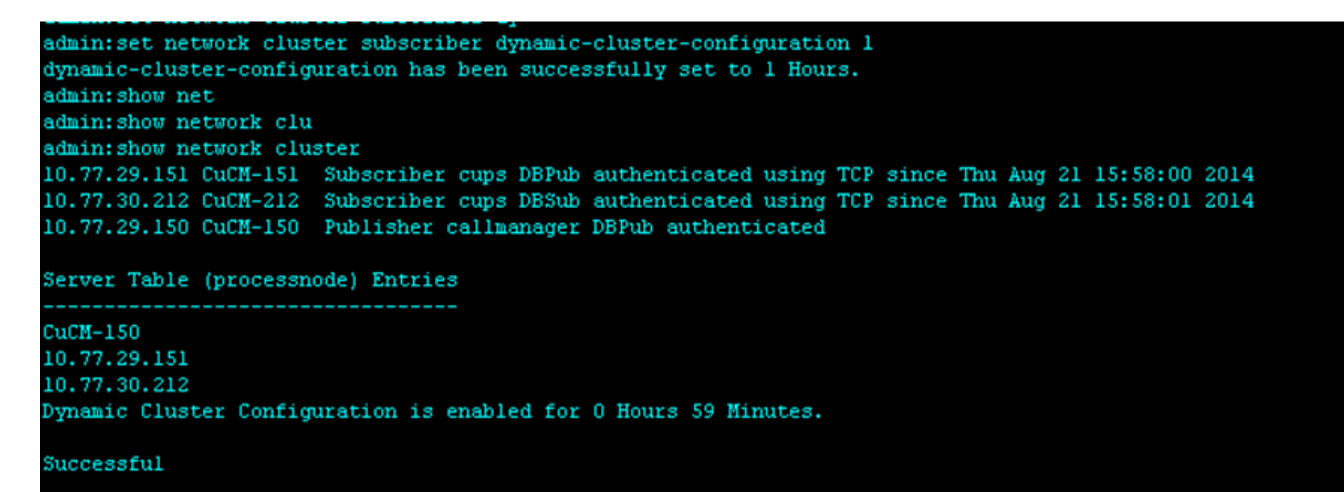

# 利点

- インストール中に手動による介入を必要としないタッチレスのインストールプロセスを提供するスケジュールを設定します。
- •既存のクラスタへの新規加入者の追加を容易にする。
- 時間の節約

一般的なCUCMのインストール中に、複数の[Install Wizard]画面が表示され、次のシナリオでは手 動による介入が必要です。

1. インストールの一部として、[インストールウィザード]画面に特定の情報を入力します。インストールプロセスで検索する情報を手動で入力するため、手動による介入が必要です。

一般的なクラスタ環境を設定するには、まずパブリッシャをインストールします。パブリッシャをインストールした後、パブリッシャのWebページからパブリッシャのサーバテーブルにサブスクライバの詳細を追加します。次に、サブスクライバをインストールすると、サブスクライバのインストールウィザードが実行され、サブスクライバのインストールの詳細を入力するように管理者に要求します。